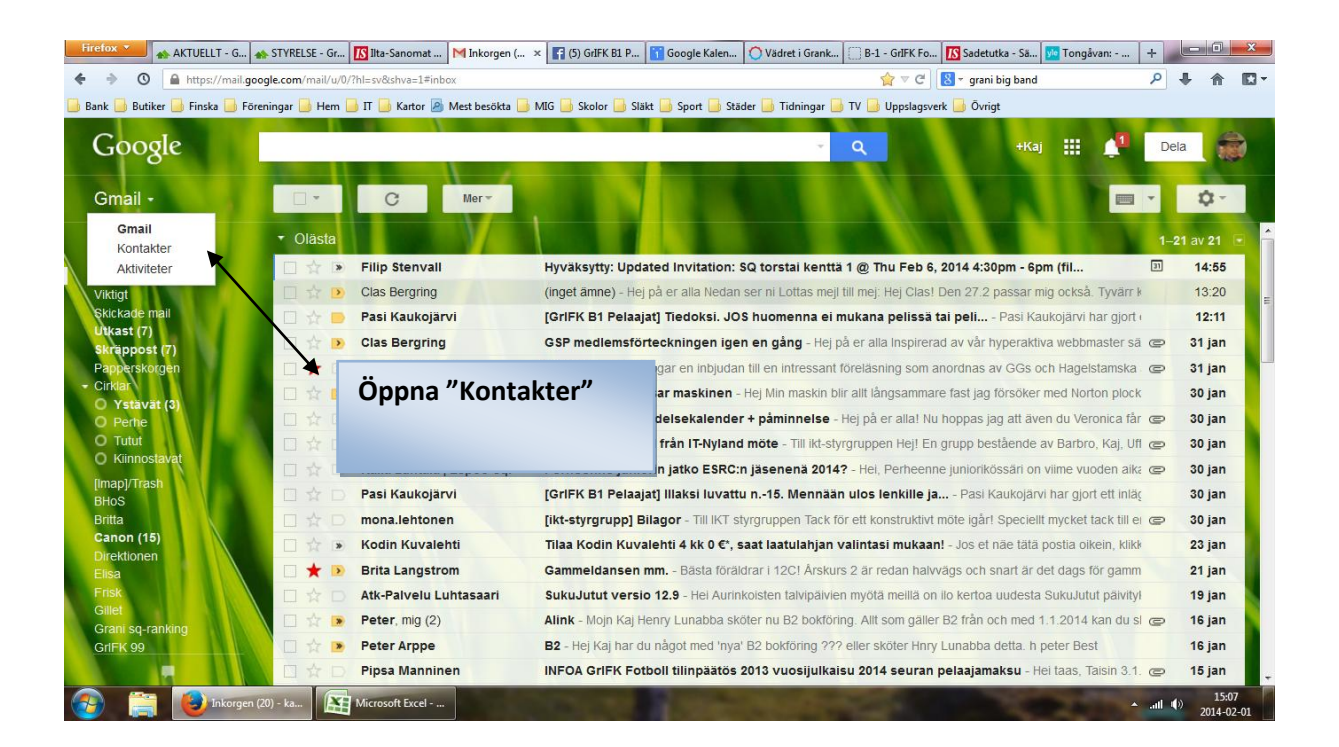

- Firefox 🕶 🚓 AKTUELLT - G... 🐟 STYRELSE - Gr... 🚺 Ita-Sanomet ... | 📉 Kontaktha... 🛪 😭 (5) Griffk El P... 👔 Google Kalen... (🔿 Vadret i Grank... (📉 (inget anne) ... 🚺 (inget anne) ... (Sadetutka - Sa... 😭 Tongavan: - ... ) + ♦ ♦ 0 Attps://mail.google.com/mail/u/0/?hl=sv&shva=1#conta 🝃 🔻 🤁 🔀 👻 grani big band ₽ 🖡 🏠 🖸 -📙 Bank 🥃 Butiker 📑 Finska 📑 Föreningar 🥃 Hem 📑 IT 🥃 Kartor 🖉 Mest besökta 📑 MIG 📑 Skolor 📑 Släkt 📑 Sport 📑 Städer 📮 Tidningar 📮 TV 📑 Uppslagsverk 📑 Övrigt Google +Kaj 🔛 🚺 1 Dela Kontakter -2+-Mer -2 - Johnson, J < > Qkai kankaanpaa@kolumbus.fi 2. Kai

| NTKONIAKT               | Ahlberg, Rolf, GSP           | rolf.ahlberg@gmail.com        | 0503662289       | GSPalla          |
|-------------------------|------------------------------|-------------------------------|------------------|------------------|
| IT-experterna (1)       | Ahlstedt, Tor, GSP           | tor.ahlstedt@kolumbus.fi      | 095121610        | GSPalla          |
| MIG (2)                 | Ahlström, Börje, GSP         | ahlstrom.borje@gmail.com      | 0405301994       | GSPalla GSP släk |
| Moring (19)             | Alfthan, Melita, GSP         | melita.alfthan@elisanet.fi    | +3584144256 (+2) | GSPalla          |
| Racketball (2)          | Alfthan von , Christian, GSP | christian.von.alfthan@iki.fi  | 0405441649       | GSPall           |
| Sjundeå (20)            | Almark, Björn Lillis         | bjorn.almark@gmail.com        |                  |                  |
| Släkt (5)               | Alonen, Kirsti, GSP          | kirsti.alonen4@gmail.com      | 0400608004       | GSPall           |
| SQ hemma                | Aminoff-Tuomi, Britti, GSP   | Britti@padus.fi               | 045323453        | GSPall           |
| Vänner (3)              | Andersin, Ernst, GSP         | ernst.stina@kolumbus.fi       | 0505641116       | GSPall           |
| Cirklar (8)             | Andersson, Beatrice, GSP     | beatrice.andersson@pp1.ine    | 0407241323       | GSPall           |
| O Ystävät (6)           | Andersson, Gumbi, GSP        | gumbi@stena.net               | 0407360177       | GSPall           |
| D Perhe (2)             | Andersson, Gunnel, GSP       | gunnel.andersson@kolumbu      | 040506 2251      | GSPall           |
| Kiinnostavat            | Andersson, Ulf H, GSP        | ulf.andersson@pp.inet.fi      | 040-5633397      | GSPall           |
| Oftast kontaktade (20)  | Anna, Moring                 | Moring@helsinki.fi            |                  | Morin            |
| Ovriga kontakter (1694) | Annemari, Päiviö             | annemari.paivio@gmail.com     | 040-8449910      | Asteljoki all    |
| ly grupp                | Annmari                      |                               | +358102476004    |                  |
| mportera kontakt        | Annukka Pirjos syster        |                               | +358503794440    |                  |
|                         | Antti, Asteljoki             | antti.asteljoki@varamies (+1) | 040-8439972      | Asteljoki all:   |

Ta fram rubriken "Ny grupp" på vänster sidan. Klicka rubriken.

| Firefox 🔻 🐟 AKTUELLT - G 🏤                | STYRELS   | E - Gr. | 🚺 Ilta-Sanomat M Kontakt    | ha 🗴 🛐 (5) GrIFK B1 P 🛐 Google Ka  | alen 🚫 Vädret i Grank 🕨  | 1 (inget ämne) 🚺 Sadet | utka - Sā 💯 Tongāvan: 🕂 📕 💷 💷 💌 |
|-------------------------------------------|-----------|---------|-----------------------------|------------------------------------|--------------------------|------------------------|---------------------------------|
| 🔶 🔶 🔇 🔒 https://mail.goog                 | gle.com/m | nail/u/ | 0/?hl=sv&shva=1#contacts    |                                    |                          | 🟫 ⊽ C 🔀 - grar         | i big band 👂 🖡 🏠 🖸 🔻            |
| Bank - Butiker - Finska - Fören<br>Google | ningar 🔒  | Hem     | 📑 IT 📑 Kartor 🙆 Mest besökt | a 🦲 MIG 🍶 Skolor 🍶 Släkt 🍰 Sport 🕻 | 🖥 Städer 📑 Tidningar 📑 T | Nu får d               | u denna ruta fram.              |
|                                           |           |         | 2+- Mer-                    |                                    |                          | Skriv det              | t nya gruppnamnet in.           |
| NY KONTAKT                                |           |         | 2, Kaj                      | kaj kankaanpaa@kolumbus.fi         |                          |                        |                                 |
|                                           |           |         | Ahlberg, Rolf, GSP          | rolf.ahlberg@gmail.com             |                          |                        |                                 |
|                                           |           |         | Ahlstedt, Tor, GSP          | tor.ahlstedt@kolumbus.fi           |                          |                        |                                 |
|                                           |           |         | Ahlström, Pario CSP         | ahletram haria@amail.com           | 0405204004               |                        |                                 |
|                                           |           |         | Alfthan, Me                 |                                    |                          | ×                      |                                 |
|                                           |           |         | Alfthan vor Ny grup         | p                                  |                          |                        |                                 |
|                                           |           |         | Almark, Bjd Ange ett r      | nytt gruppnamn.                    |                          |                        |                                 |
|                                           |           |         | Alonen, Kir                 |                                    | 1                        |                        |                                 |
|                                           |           |         | Aminoff-Tu                  |                                    |                          |                        |                                 |
|                                           |           |         | Andersin, E OK              | Avbryt                             |                          |                        |                                 |
|                                           |           |         | Andersson                   |                                    |                          |                        |                                 |
|                                           |           |         | Andersson, Gumbi, GSP       | gumbi@stena.net                    | 0407360177               |                        |                                 |
|                                           |           |         | Andersson, Gunnel, GSP      | gunnel.andersson@kolumbu           |                          |                        |                                 |
|                                           |           |         | Andersson, Ulf H, GSP       | ulf.andersson@pp.inet.fi           |                          |                        |                                 |
|                                           |           |         | Anna, Moring                | Moring@helsinki.fi                 |                          |                        |                                 |
|                                           |           |         | Annemari, Päiviö            | annemari.paivio@gmail.com          |                          |                        |                                 |
|                                           | 10        |         | Annmari                     |                                    | +358102476004            |                        |                                 |
|                                           |           |         | Annukka Pirjos syster       |                                    | +358503794440            |                        |                                 |
|                                           |           |         | Antti, Asteljoki            | antti.asteljoki@varamies (+1       |                          |                        |                                 |
| 🚱 🚞 🙆 Kontakthan                          | terare    |         | Microsoft Excel             | lur bildar man gr                  |                          | -                      | .atl (1) 15:38<br>2014-02-01    |

📕 Firefox 🗙 🚓 AKTUELLT - G... 🎪 STYRELSE - Gr... 🚺 Ita-Sanomat ... M Kontaktha... 🗙 😭 (5) GrlFK B1 P... 👔 Google Kalen... 🔿 Vädret i Grank... M (inget ämne)... 🚺 Sadetutka - Sä... 🔯 Tongåvan: - ... 🕴 ♦ ♦ ③ ▲ https://mail.google.com/mail/u/0/?hl=sv&shva=1#contacts 🟫 🔻 C 🛛 🕙 👻 grani big band ₽ 🖡 🏠 🖾 • 📙 Bank 📒 Butiker 📙 Finska 📙 Foreninger 📙 Hem 🔒 IT 플 Kartor 😹 Mest besökta 📒 MIG 🎒 Skolor 📜 Släkt 블 Sport 블 Städer 📮 Tidninger 🌉 TV 🚇 Uppslagsverk 블 Övrigt Kontakter 2, Kaj IT-expertem Lägerskola 2 MiG (2) Woring Ahlberg, Rolf, GSP Ahlstedt, Tor, GSP Ahlström, B × Alfthan, Me Ny grupp Almark, Bjö Ange ett nytt gruppnamn. Alonen, Kir Testgrupp IT-stöd OK Avbryt Andersson Andersson, Gumbi, GSP gumbi@stena.net 0407360177 Andersson, Ulf H, GSP Anna, Moring Annemari, Päiviö Annmari Annukka Pirjos syster Antti, Asteljoki antti.asteljoki@varamies... (+1) 040-8439972

.

•

| Firefox 🔨 🐟 AKTUELLT - G 🚓                                                                                                    | STYRELSE - Gr 11 Ilta-          | Sanomat M Kaj 2 - Kon 🗴 🛐 (5) GrIFK B1               | P 👔 Google Kalen 🔿 Vädret i Grank M (inget ämne) 🚺 Sadetutka - Sä 📂 Tongåvan: 🕇 📃 💷 💷                                                                                                    |
|----------------------------------------------------------------------------------------------------|---------------------------------|------------------------------------------------------|----------------------------------------------------------------------------------------------------|
| 🔶 🔶 🔇 🔒 https://mail.goog                                                                                                    | le.com/mail/u/0/?hl=sv&         | shva=1#contact/1d                                    | ☆ ▽ C 🛛 🚼 マ grani big band 🖉 🖡 🏫 💟 マ                                                                                                    |
| 📄 Bank 📄 Butiker 📄 Finska 🔒 Fören                                                                                                    | ingar 🔒 Hem 🔒 IT 🔒              | Kartor 📓 Mest besökta 📙 MIG 블 Skolor 🔒               | Släkt 🔒 Sport 🔒 Städer 🔒 Tidningar 🔒 TV 🔒 Uppslagsverk 🔒 Övrigt                                                                                                    |
| Google                                                                                                    |                                 |                                                      | e e e e e e e e e e e e e e e e e e e                                                                                                    |
| Kontakter -                                                                                                    | ti <u></u>                      | 🛀 🖼 Mer 🗝                                            | Sparad 🗘 -                                                                                                    |
| NY KONTAKT<br>- Mina kontakter (669)<br>Stjärmärkta (4)<br>Asteljöki alla (24)<br>Ben 4 alla (15)<br>Ben 5 alla (13)                                                                    | Lägg till en bild               | Kaj 2<br>🛧 Mina kontakter                            | Anslutna profiler<br>⊠ kaj kankaanpaa@kolumbus fi Lägg till och bjud in                                                                                                    |
| Berno alla<br>Bernböle skola (1)<br>Bernklassföräldrar (3)<br>BHoS (7)<br>Frisk (5)<br>GH farfar (7)<br>GriFK Alpine (7)<br>GRSQ alla (23)<br>GRSQ-ranking (15)<br>GSP hobborupoper/(5) | Telefon<br>Adress<br>Födelsedag | kaj kankaanpaa@kolumbus fi<br>Lägg till e-post<br>♣- | Lägg till en anteckning<br>Ta nu fram en person som skall<br>läggas till den nya gruppen.                                                                                                    |
| GSP T-stod (3)<br>GSP T-stod (4)<br>GSP start (13)<br>GSP styrelse (8)<br>GSP alla (328)<br>GA 69 (5)                                                                                   | Webbadress                      | Lägg till 🕶                                          | A mild in sector of the sector of the sector |

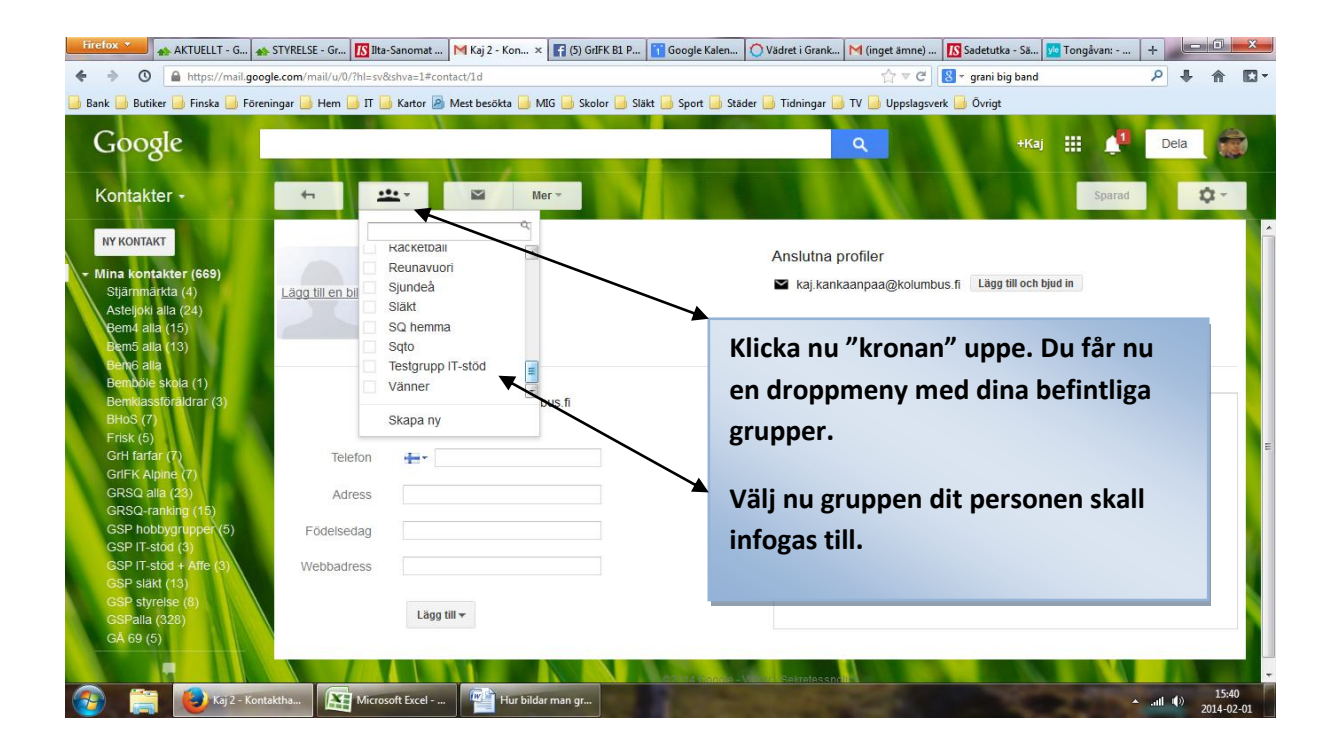

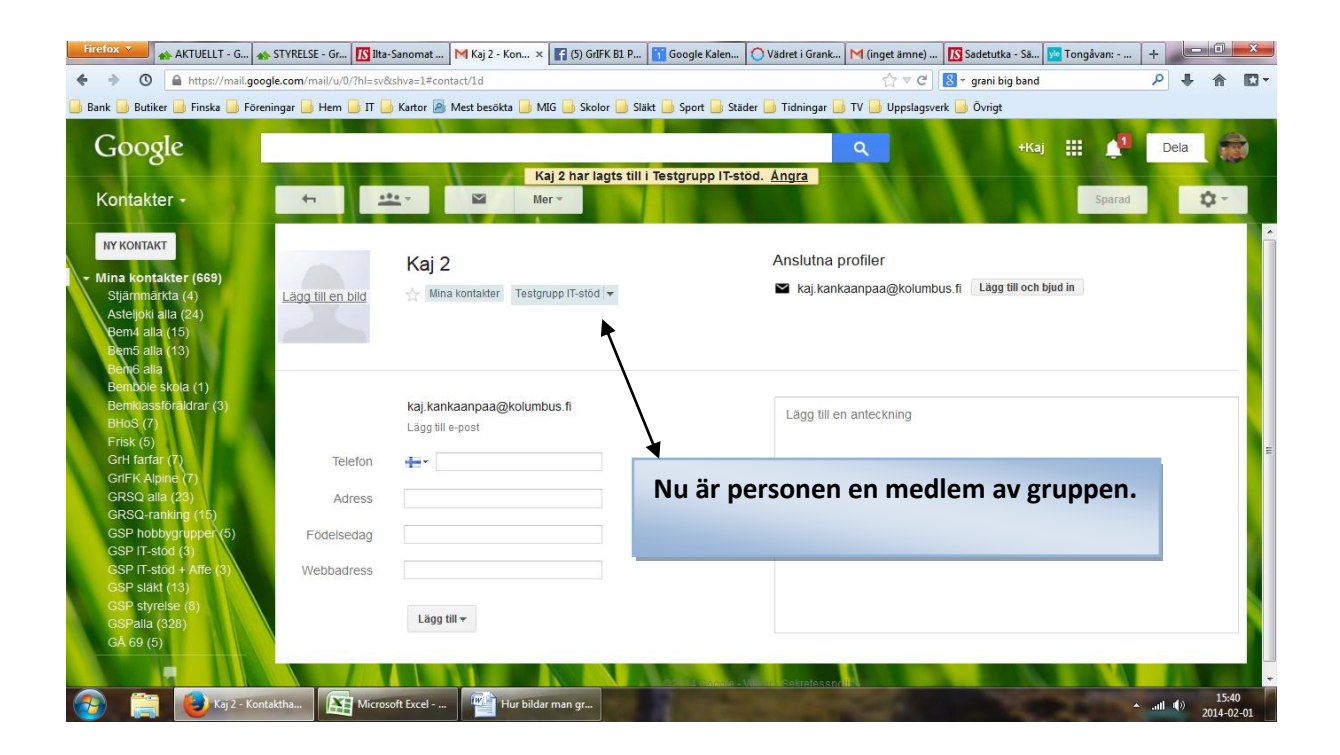

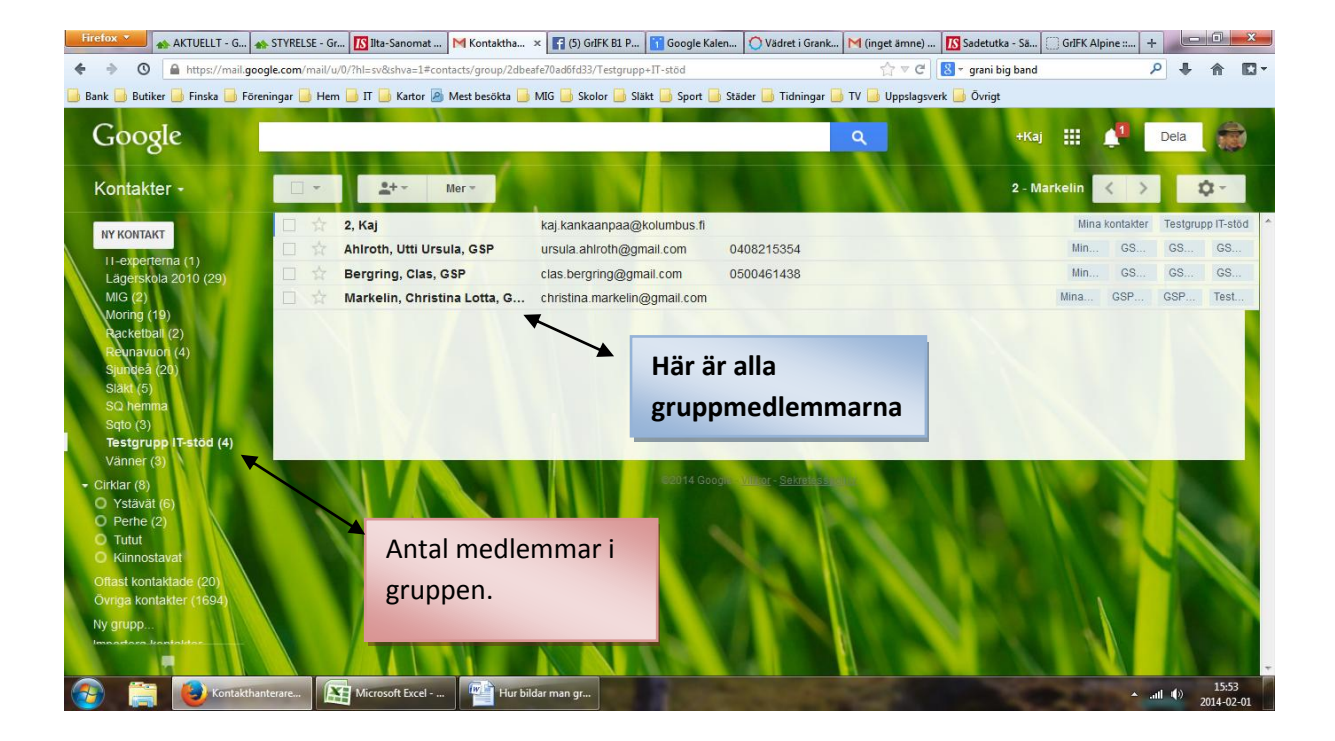

## GRUPPMEJL

## Öppna en ny mejlblankett.

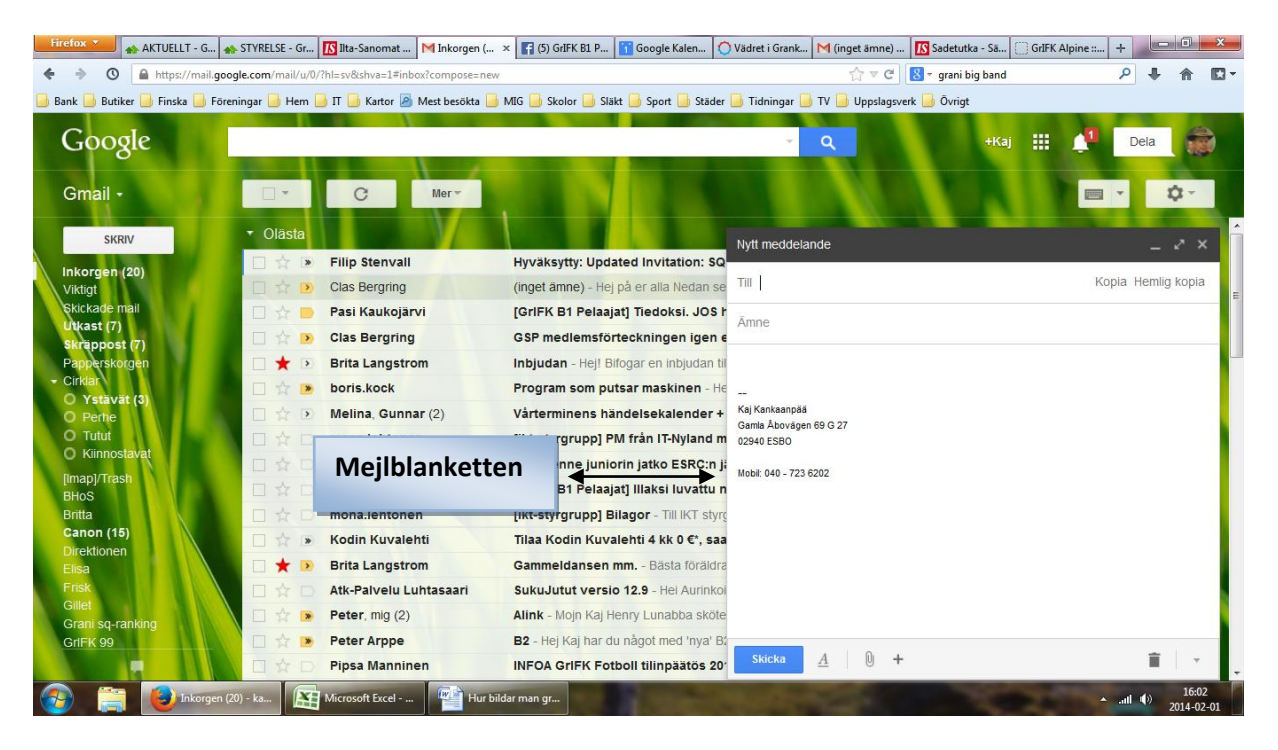

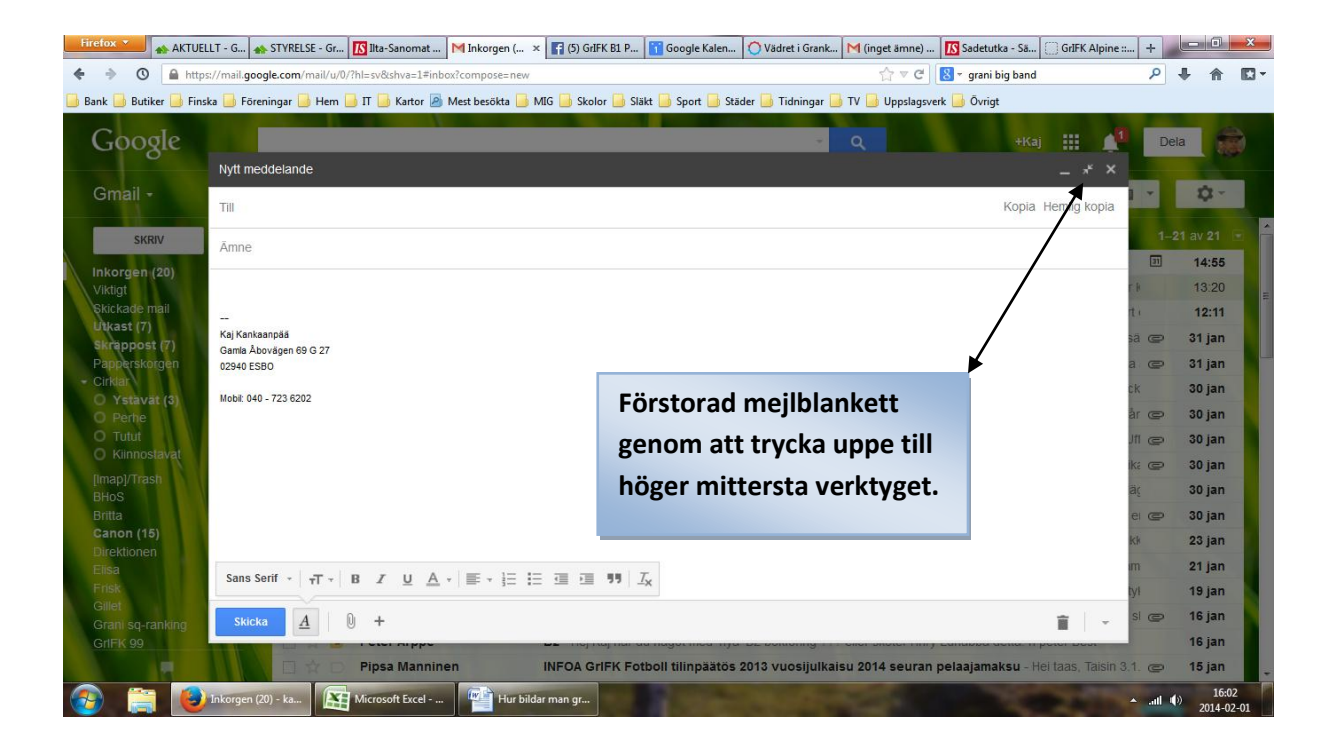

Skriv in gruppnamnet i "Till" om gruppen är liten.

Om gruppen är stor (10 eller flera), bör du skicka mejlet som "Hemlig kopia", så att inte gruppmedlemmarna syns i mejlet.

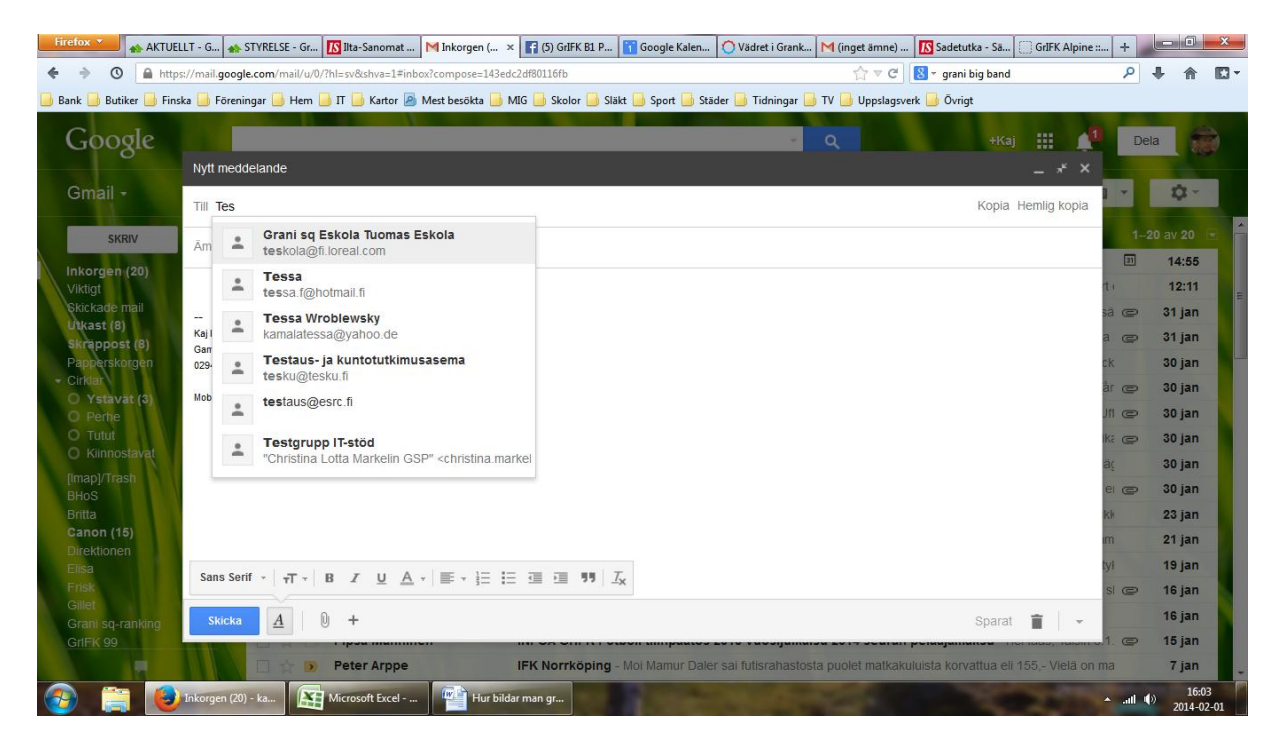

Välj nu rätt grupp, genom att klicka namnet! Resultatet ser sedan ut så här. Se nedan:

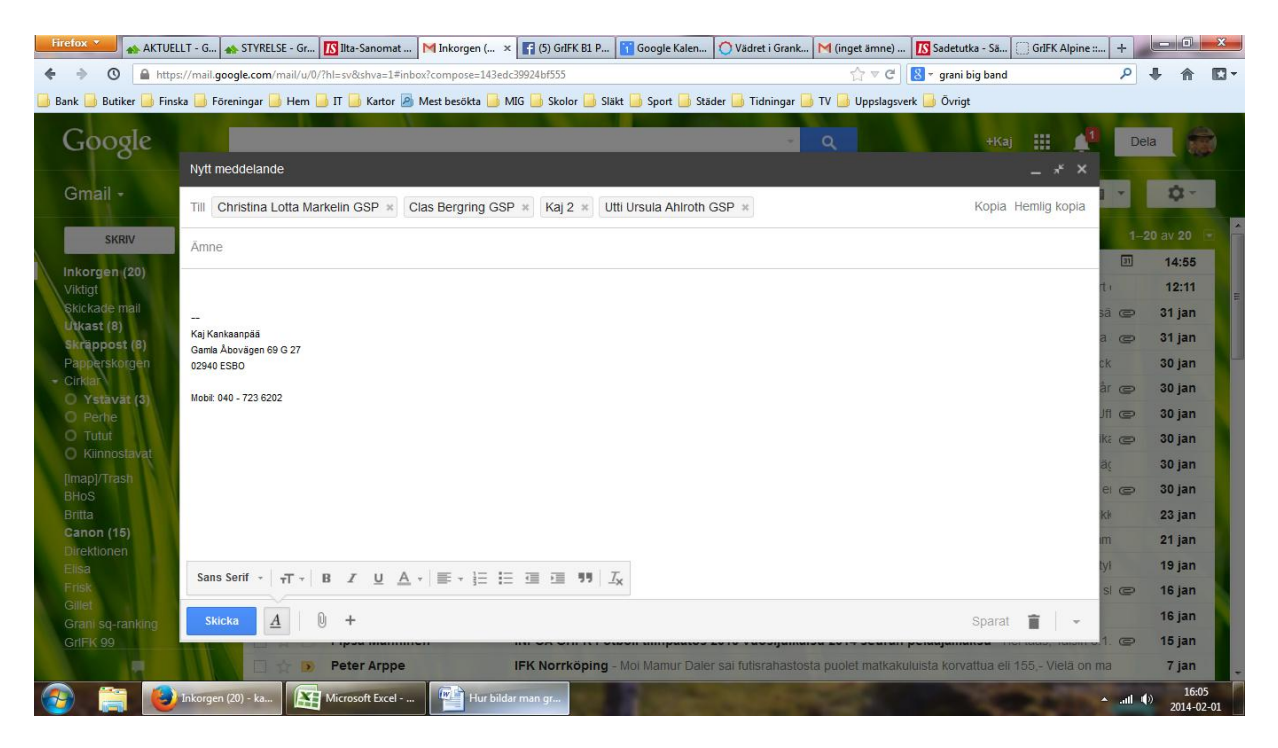

## Nu skall du skriva:

- 1. Ämne
- 2. Text osv.

| Firefox KAJS TI         | PS - Gran   🚓 KAIS TIPS - Gran   🚺 Ilta-Sanomat - IS 🛛 M Utkast (8) - k × 👔 Google Kalender 🛛 🔿 Vädret i Grankull   M (inget ämne) - k   🚺 Sadetutka - Sää   🗔 GrIFK Alpi | ne :: B +                                                                                                    |
|-------------------------|----------------------------------------------------------------------------------------------------|----------------------------------------------------------------------------------------------------|
| 🔶 🔶 🕥 🔒 http            | s://mail.google.com/mail/u/0/?hl=sv&shva=1#drafts?compose=143edcfdc76308d7 👘 🔻 🖓 🖉 🛛 🔀 🕶 grani big band                                                                   | ₽ 🖡 🏠 🖸 ་                                                                                                    |
| 📙 Bank 🔒 Butiker 🔒 Fins | ka 🦲 Föreningar 🦲 Hem 📙 IT 🥃 Kartor 👰 Mest besökta 👝 MIG 🥶 Skolor 💁 Släkt 🍙 Sport 💁 Städer 💁 Tidningar 🍙 TV 🍶 Uppslagsverk 🍶 Övrigt                                       |                                                                                                    |
|                         |                                                                                                    |                                                                                                    |
| Google                  | Q +Kaj 🏭                                                                                                    | Dela                                                                                                    |
| 0                       | IT-mole 27.02.2014                                                                                                    | ×                                                                                                    |
| Gmail +                 |                                                                                                    | 1 . 2.                                                                                                    |
| Cintai                  | Christina Lotta Markelin GSP, Clas Bergring GSP, Kaj 2, Utti Ursula Ahlroth GSP                                                                                           |                                                                                                    |
| SKRIV                   |                                                                                                    | SB 16:17 *                                                                                                    |
|                         | IT-mote 27.02.2014                                                                                                    | 31 jan                                                                                                    |
| Inkorgen (20)           | Hei                                                                                                    | V 26 jan                                                                                                    |
| Skickade mail           |                                                                                                    | 0 26 jan                                                                                                    |
| Utkast (8)              | nästa IT-möte hos Clas 27.02.2014 kl. 14.00 -                                                                                                    | @ 25 ian                                                                                                    |
| Skräppost (8)           | mvh.,                                                                                                    | © 2012 12 21                                                                                                    |
| Papperskorgen           |                                                                                                    | 0010-12-01                                                                                                    |
| Cirkiar O Vetavat (3)   | Kaj                                                                                                    | M @ 2013-10-31                                                                                                    |
| O Perhe                 |                                                                                                    | ne 2013-06-12                                                                                                    |
| O Tutut                 | Kaj Kankangāš                                                                                                    |                                                                                                    |
| O Kiinnostavat          | 0240 ESBO                                                                                                    | aktivitet: 1 timme sedan                                                                                                    |
| [Imap]/Trash            |                                                                                                    |                                                                                                    |
| BHOS                    | MODIE 040 - 7-23 6202                                                                                                    |                                                                                                    |
| Canon (15)              |                                                                                                    | No. of the local sector of the local sector of |
| Direktionen             |                                                                                                    |                                                                                                    |
| Elisa                   | Sans Serif · 〒 - B ズ U A - 三 - 注 注 垣 道 別 及                                                                                                    |                                                                                                    |
| Finsk                   |                                                                                                    |                                                                                                    |
| Grani sq-ranking        | Skicka A D +                                                                                                    | - <b>Figure</b>                                                                                                    |
| GrIFK 99                |                                                                                                    |                                                                                                    |
|                         |                                                                                                    | 14 11 11 1                                                                                                    |
| (a) (b)                 | Utkast (8) - kai ka Kirrosoft Excel                                                                                                    | 16:17                                                                                                    |
|                         |                                                                                                    | 2014-02-01                                                                                                    |